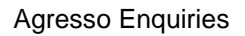

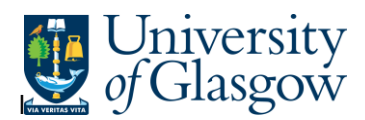

## WEB: Goods Receipt Details

In Agresso there is a specific browser enquiry that allows you to check any Goods receipt details.

## To open the specific Enquiries go to:

| Menu                                  |                                         |
|---------------------------------------|-----------------------------------------|
| ×                                     | Global reports                          |
| Your employment                       | 🔎 01-Purchase Order Details             |
| Procurement                           | 001-Requisition Workflow Approval       |
| Trocurement                           | All requisitions-Version2               |
| Reports                               | COM2 - Purchase Order Commitment        |
|                                       | GRN Workflow Enquiry                    |
|                                       | Goods Receipt Details                   |
|                                       | IR1 Invoice Registration                |
|                                       | Q Outstanding Invoices Workflow Enquir. |
|                                       | PO 1A-Open Purchase Orders (WEB)        |
|                                       | Q Substitute Enquiry                    |
|                                       | Q Supplier Query                        |
|                                       | Supplier Query - Approved Suppliers     |
| ect Reports                           |                                         |
| At the top of the m<br>Select Reports | nenu screen click on:                   |
| D1- F                                 | Purchase Order Details                  |
| ā.                                    | Goods Receipt Details                   |

1. The following screen will be displayed:

## Agresso Enquiries

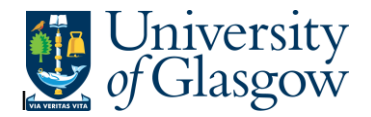

| * Selection criteria    |    |
|-------------------------|----|
| OrderNo like            | 0  |
| External ref like       |    |
| Company like            | P1 |
| GRN Entered by (T) like |    |

To search for information please enter the required details into above fields:

Then click Search to view the results

The results will then appear depending on the search criteria *N.B. If no results will be shown please check the search criteria entered* 

| Results    |         |                  |               |                 |         |                    |                      |
|------------|---------|------------------|---------------|-----------------|---------|--------------------|----------------------|
| Search     | C       | )etail level     | All levels    |                 |         |                    |                      |
| Copy to cl | ipboard | Rows per<br>page | 50            | ~               |         |                    |                      |
| #          | OrderNo | Line<br>No       | GRN<br>Number | External<br>ref | Product | Product<br>(T)     |                      |
|            |         |                  |               |                 |         |                    |                      |
| 1          | 1642873 | 1                | 30000801294   | two grn notes   | STA5    | General Stationery | Office Depot A4 Eve  |
| 2          | 1642873 | 2                | 30000801294   | two grn notes   | STA5    | General Stationery | Post it Super Sticky |
| Σ          |         |                  |               |                 |         |                    |                      |

Your results will show the following information:

| Orderno:           | Purchase Order number.                                           |
|--------------------|------------------------------------------------------------------|
| Line No:           | Line number of the Purchase Order                                |
| GRN Number:        | The GRN Number assigned when the goods receipt was entered       |
| External Ref:      | The details entered when the goods receipt was entered           |
| Product (T)        | The Product code and product code description for the order line |
| Description:       | Description of the product ordered                               |
| SupplierID:        | The Supplier ID and the Supplier(T) description                  |
| Deliv'd:           | The Quantity delivered.                                          |
| Deliv.date:        | The date of the delivery note                                    |
| GRN Entered by(T): | The person who entered the goods receipt                         |